## ► 富士電機 MONITOUCH EXPRESS V9 シリーズ 操作ログビューア 第67号(2015年2月号) 1. システムから簡単に表示 3. フィルタ / ソート 4. 表示順入替 2. 検索 その前に! 操作ログとは…? 10:00 スクリーン切替 10:03 数値変更 13:15 スイッチ操作 画面を操作した履歴を 本体内(SRAM)に保存する機能です ※あらかじめ、画面データで操作ログ使用の設定をします 1. システムから簡単に表示 本体内に保存した操作履歴を必要な時に表示! シンプルなレイアウトなので 直感的な操作が可能 NEW ▼ 目位 / 時間 ▼ スクリーンNo ▼ ユーザーD ▼ セキュリティレベル ▼ ■ 1 2814/11/18 14:82 モード切 マロケノ物質<マスクリーン№ マユーザーID マセキュリティレベル マー・</th> 2 3014/11/18 14:92 モードロ スイッチ 操作ログビューア 2 2014/11/18 14:02 3 2014/11/18 14:02 0 スイッチ 0 画面切替 0 スイッチ Т 3 2814/11/18 14:02 4 2814/11/18 14:02 8 画面切替 8 スイッチ 2014/11/18 14:02 2014/11/18 14:02 0 画面切替 0 スイッチ 5 2814/11/18 14:02 8 画面切り 6 2814/11/18 14:02 7 2814/11/18 14:02 0 データ表 8 21:3 B スイッチ B データ表 B スイッチ 8 2814/11/18 14:02 8 21 9 2814/11/18 14:0 0 画面切開 \$14/11/18 14:02 2814/11/18 14:02 0 画景切替 1211 11 2014/11/18 14:02 N 12 ... E S 8 画面1 デフォルト表示 安定 😢 閉じる 12 2014/11/18 14:02 . 8 画面切替 E) 1/1 💽 💽 デフォルト表示 📝 設定 ة تا 🖪 🚫 異常などが発生した時に、 ・スクロール操作 前後の操作内容を把握できる! ・各機能の設定項目はイラスト表示 2. 検索 検索する操作(例:スイッチ動作)などを指定し、該当するログを検索できる! ③結果を表示 0 画面切替 2014/11/18 14:02

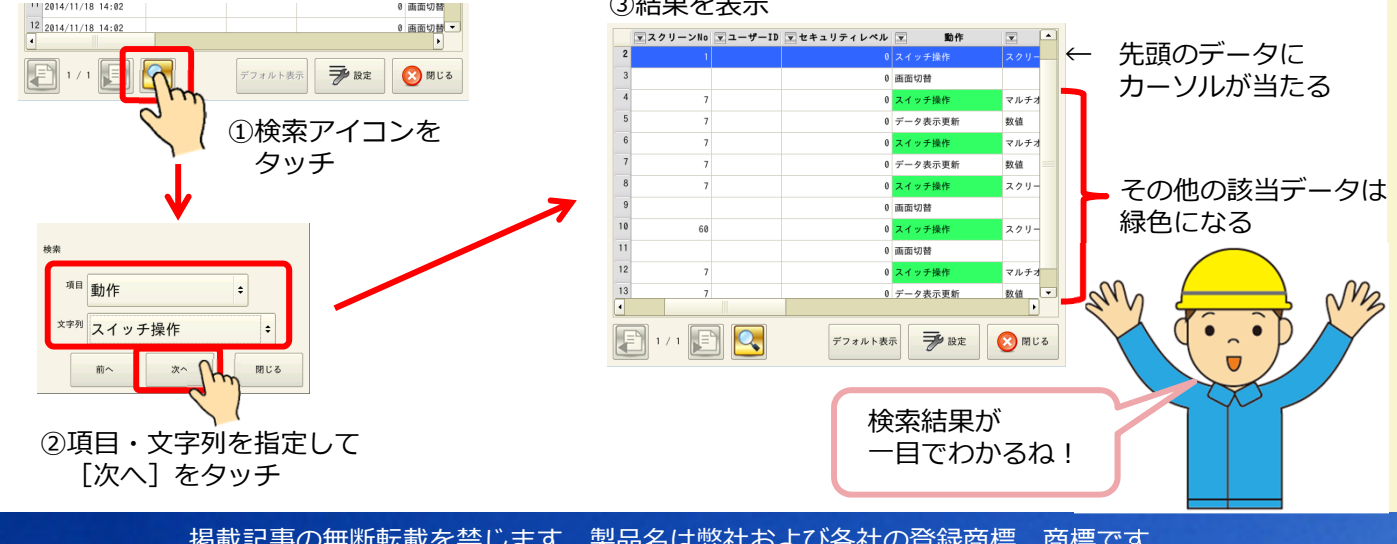

掲載記事の無断転載を禁じます。製品名は弊社および各社の登録商標、商標です。

## F<sup>〇 富士電機</sup> MONITOUCH EXPRESS

## 3. フィルタ / ソート

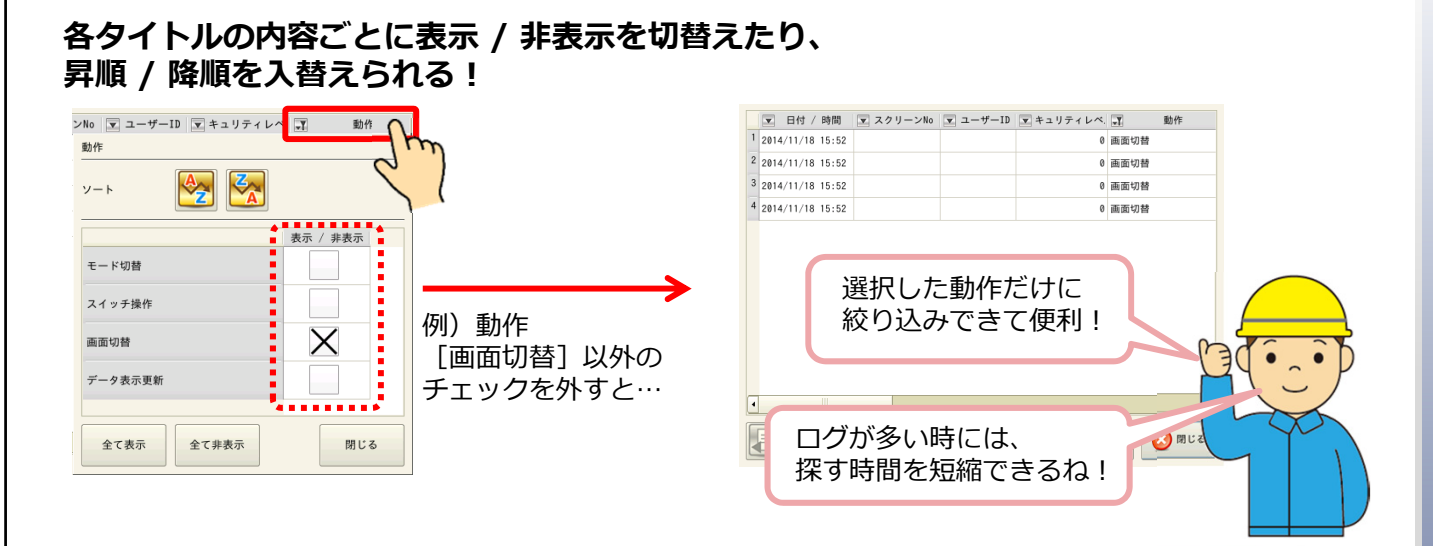

4. 表示順入替

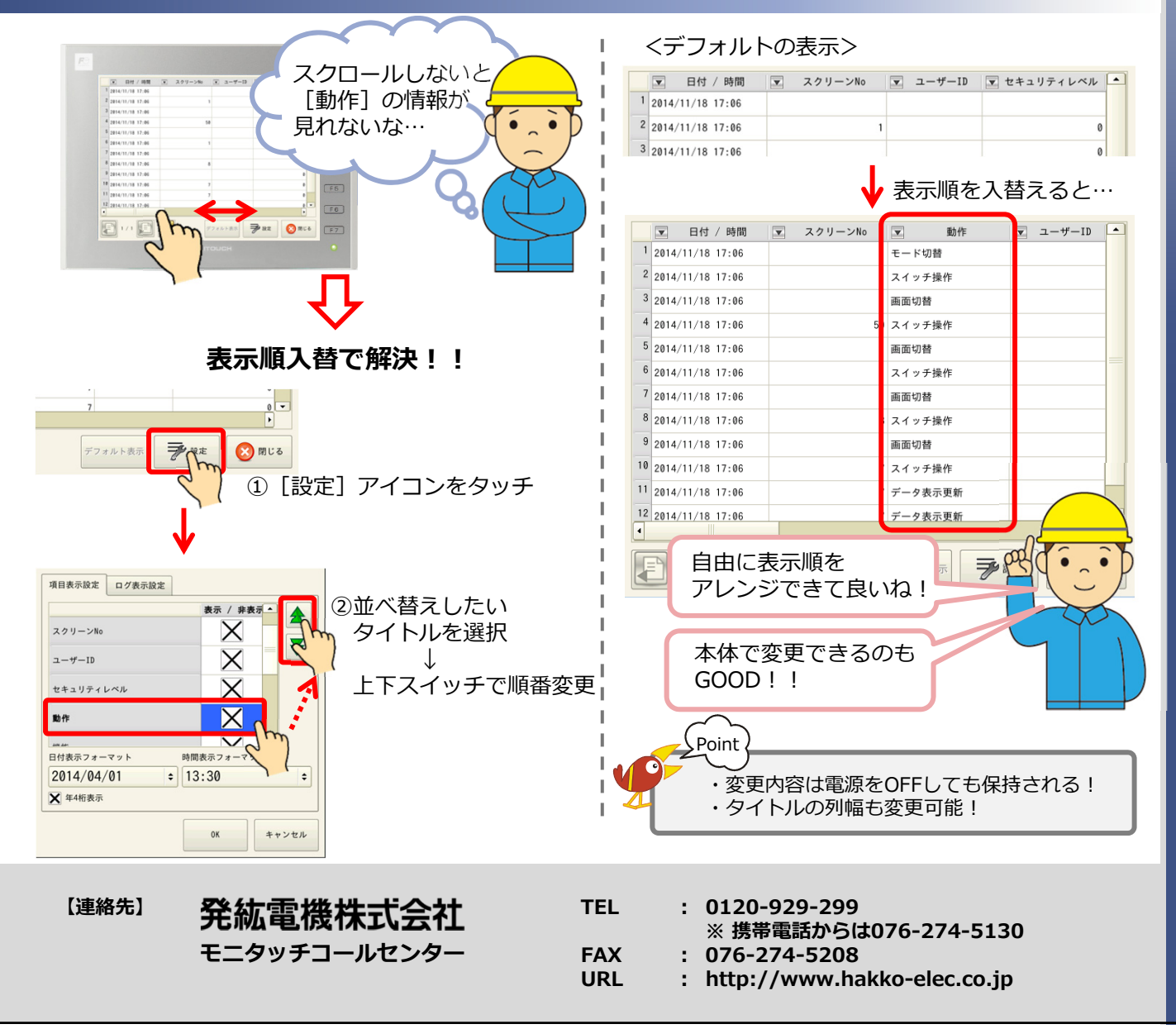